Hamburg,den 11.12.2008

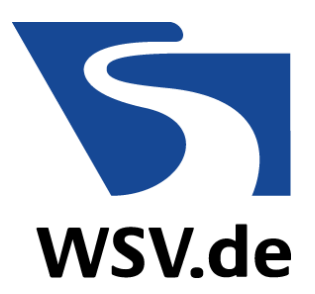

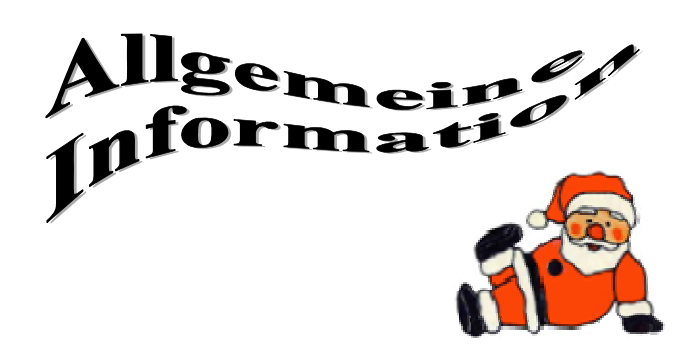

# **INFO-Brief Nr: 43**

## **Datenbestand im Portal Tideelbe**

Sehr geehrte Nutzerinnen und Nutzer,

Folgende Inhalte wurden seit dem letzten Infobrief neu integriert:

### Direkter Zugriff auf "Thematische Karten"

Auf einzelne Kartenthemen kann jetzt direkt über einen einzelnen Mausklick zugegriffen werden. Der Nutzer erhält vorgefertigte Kartenausschnitte. Über die im Werkzeug vorhandenen Funktionen können weitere Informationen abgerufen werden. Der Link zu diesen "Thematischen Karten" befindet sich auf der Startseite des Portal Tideelbe innerhalb der Rubrik "Allgemeine Informationen".

Link: http://www.portaltideelbe.de/Allgemeine Informationen/Thematische Karten/index.html

## **Thematische Karten**

Diese Seite enthält eine Liste der über das Kartenwerkzeug abrufbaren Kartenthemen. Zu jedem Thema kann eine vorbereitete Kartenansicht geöffnet werden.

| Interaktive Karten                    | Link zur Karte |
|---------------------------------------|----------------|
| Abbruchkanten Nullmessung             | Karte 🖻        |
| Abbruchkanten 1. Wiederholungsmessung | <u>Karte</u> ∋ |
| Abbruchkanten 2. Wiederholungsmessung | Karte 🖻        |
| Baudaten                              | <u>Karte</u> ∋ |
| Biotoptypenkartierung 1997            | Karte 🕀        |
| Biotoptypenkartierung 1999            | <u>Karte</u> ∋ |
| Biotoptypenkartierung 2000            | Karte 🕀        |
| Biotoptypenkartierung 2002            | <u>Karte</u> ∋ |
| Fotostandorte                         | Karte 🕀        |
| Hydrologie Abfluss                    | Karte 🕀        |

(Ausschnitt aus der Internetseite ,Thematische Karten' im Portal Tideelbe)

# Ausblick

- Integration der Sperrwerke sowie der zugehörigen Sachdaten in das Kartenwerkzeug
- Aufbau/Integration des Themenblocks "Röhrichte" als eigenständiges Projekt
- Bereitstellung von Luftbildern im Kartenwerkzeug aus den Jahren 2001 und 2002

## Wussten Sie schon, dass ...?

Daten einzelner Messstationen und Vermessungen in der Karte ausgewählt und in einem separaten Assistenten dargestellt werden können

Nach dem Hinzufügen des gewünschten Themas ...

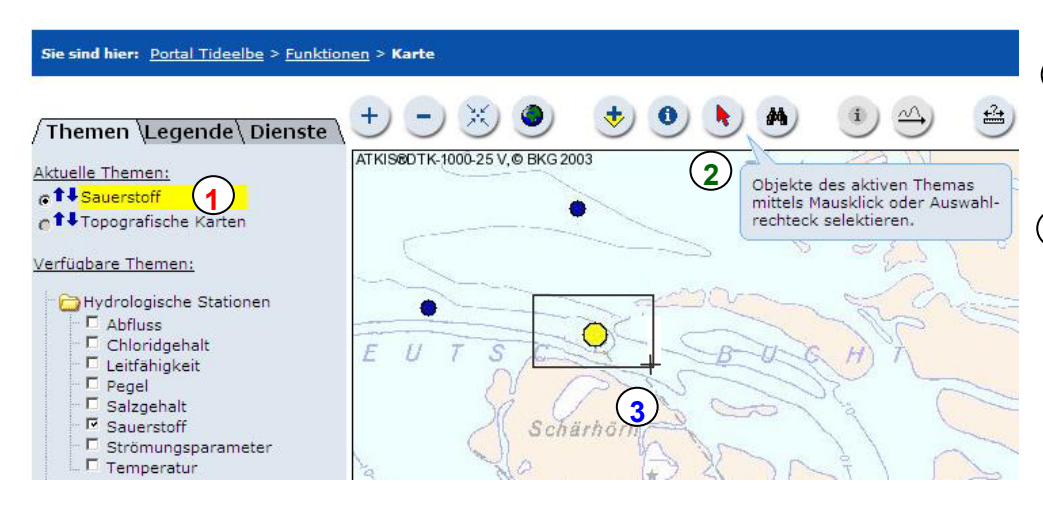

(2) kann mit dem Auswahl-Werkzeug k

3) eine Station bzw. ein Messprofil durch Aufziehen eines Rechtecks um das Objekt oder einen gezielten Klick auf das Objekt ausgewählt werden...

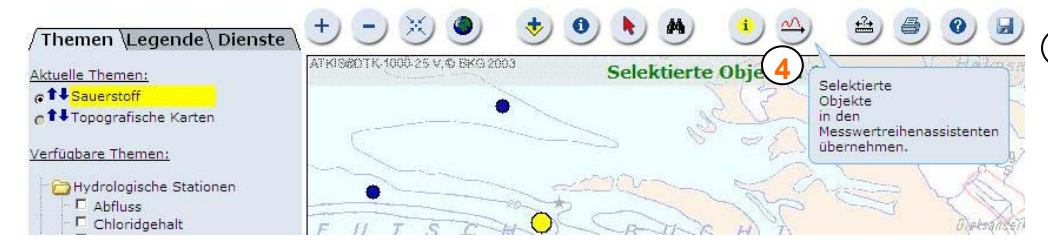

4)...und über die Schaltfläche 🗠 in der Werkzeugleiste in den Assistenten zur Darstellung der Messwerte übernommen werden.

Über den Assistenten können dann weitere

Parameter wie z.B. der

Messwert-Zeitraum oder

die Darstellungsart fest-

gelegt werden. Ebenfalls

ein Download der Daten

kann erfolgen.

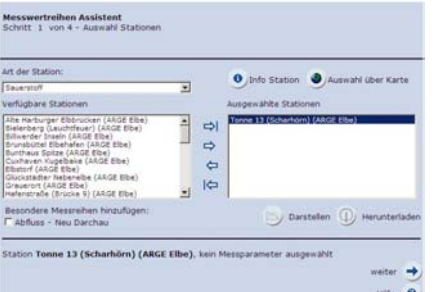

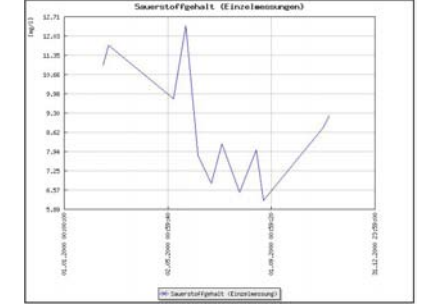

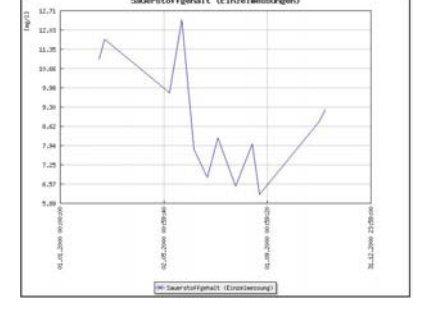

### Ihr ZDM-Team

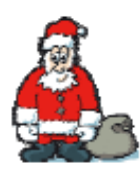

Das Team der Fachstelle ZDM wünscht Ihnen allen ein geruhsames Weihnachtsfest und einen guten Rutsch ins neue Jahr. Wir hoffen Ihnen auch im Jahr 2009 wieder viele aktuelle Daten, Fakten und Analysen zur Verfügung stellen zu können.

Falls auch Sie Projekte an der Tideelbe bearbeiten, die in das Portal eingebunden werden sollten, nehmen Sie bitte Kontakt mit uns auf unter: http://www.portal-tideelbe.de/Projekte/andere.html

Sollten sich Fehler in die Internetpräsentation eingeschlichen haben, oder haben Sie einen Vorschlag, wie die Präsentation verbessert werden könnte, fehlt Ihnen etwas Wichtiges auf der Internetseite oder möchten Sie den Infobrief nicht mehr erhalten, dann senden Sie bitte eine E-Mail an: mailto:zdm.wsd-nord@wsv.bund.de